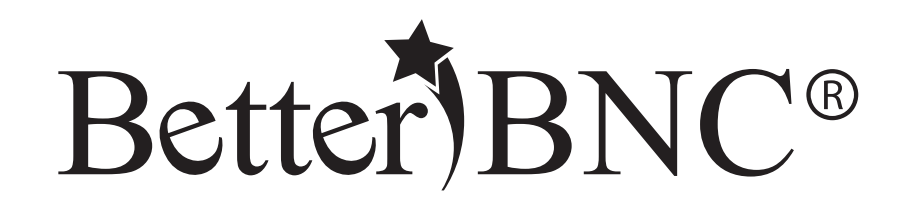

# **Open Call Contestant Guide**

BetterBNC- Version 5.5 - January 29, 2016

Features are subject to change. Screen shots may appear different on your computer.

For technical assistance, training, and support, admins are invited to contact BetterBNC 24/7 at www.betterbncsupport.com. Click on "Start Trouble Ticket." Or, call 360-427-6300 8a.m. – 5p.m. PST Monday through Friday.

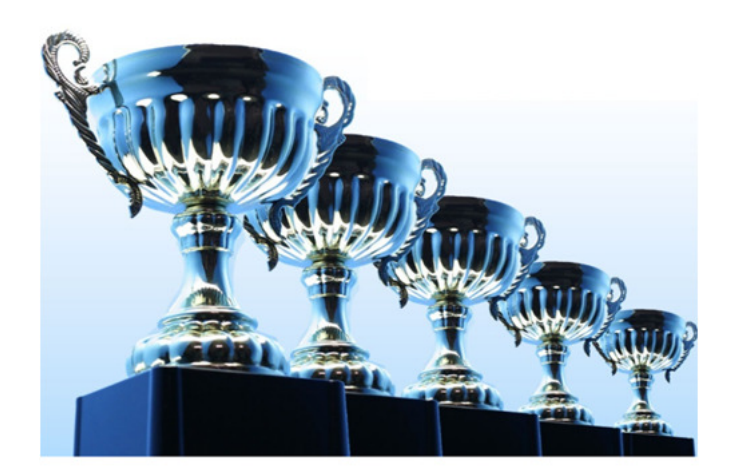

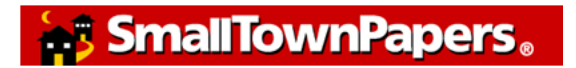

## **Open Call Contestant Guide**

BetterBNC was designed to be simple, quick and easy to use on your first visit. If you prefer detailed, step-by-step instructions, this document is for you!

This document will walk you through how to access your Contestant Manager account and submit entries in a contest on the BetterBNC platform.

## **Different types of Contestants**

In BetterBNC version 5.5, there are three types of accounts that a Contestant may have:

- **Contestant Manager** predetermined account linked to membership in an organization which is sanctioning an awards contest. Often this person will be a senior manager such as a newspaper publisher or editor; or a station manager.
- Authorized Entrant predetermined account set up by the Contestant Manager. Often staff members will be authorized to submit entries, usually in one area of work such as news, photography, advertising, web, etc.
- **Open Call Contestant** individual account available to anyone in the journalism trades.

# Here is an overview of the steps you will take as an Open Call Contestant:

- Sign up for an Open Call account
- Receive validation email
- Provide information about your professional status
- Request to make entries into contests
- Save work in your scrapbooks (optional)
- Make entries into contests
- Publish your own professional profile web pages (optional)

### **Open Call Step-by-Step**

### Step 1: Create your Open Call account

Go to the BetterBNC home page and click on the "Open Call Login" button

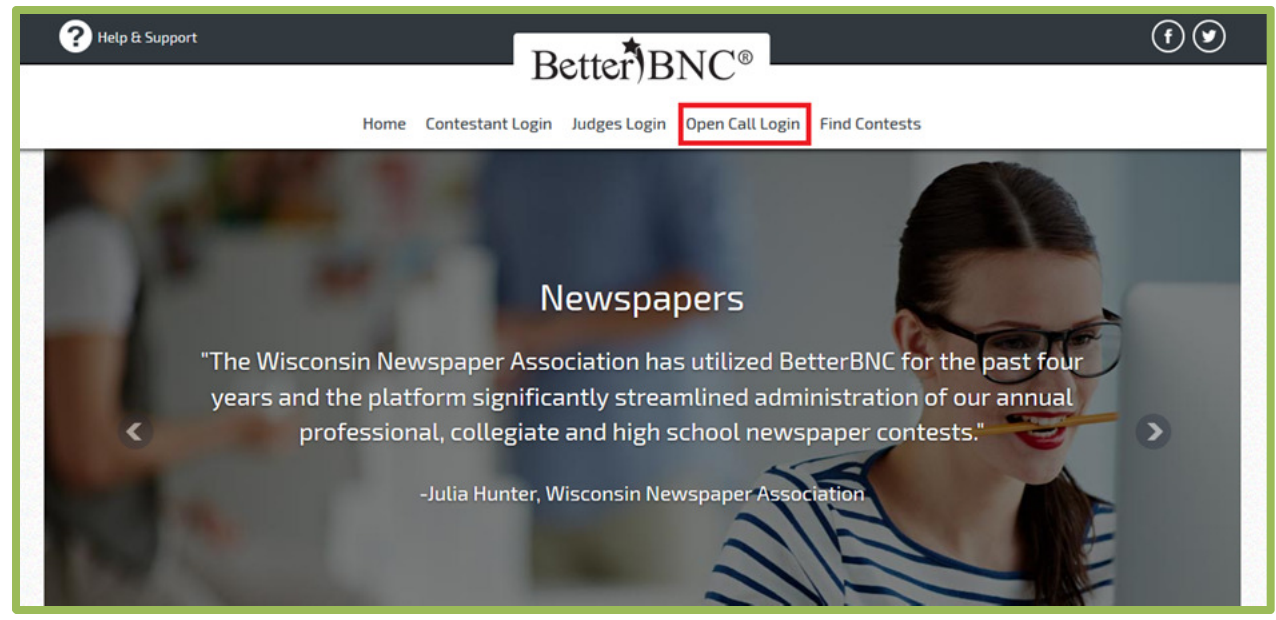

#### Click "Create your Open Call account"

|                  | Login                         |
|------------------|-------------------------------|
| Email            |                               |
| Password         |                               |
| Forgot Password? |                               |
| Login            | Create your Open Call account |

#### Fill out the form and click "Submit"

| Step 1 ACCOUNT INFORMATION                                                                                              |                                                                    |
|----------------------------------------------------------------------------------------------------|--------------------------------------------------------------------|
| First Name                                                                                                    | Last Name                                                          |
| Contestant Email                                                                                                    | Confirm Email                                                      |
| Contestant Website                                                                                                    | Contestant Phone                                                   |
| Password                                                                                                    | Confirm Password                                                   |
| *Password must be a minimum of 6 characters long, have at least one cap                                                 | bital letter, one lower case letter, and have at least one number. |
| Mailing Address                                                                                                    | Shipping/Physical Address                                          |
| Number and Street                                                                                                    | Same as Mailing Address Number and Street                          |
| City                                                                                                    | City                                                               |
| State/Province                                                                                                    | State/Province                                                     |
| Zip                                                                                                    | Zip                                                                |
| Country                                                                                                    | Country                                                            |
| In order to continue using your account, you must agree to the Terms of Us I agree to the BetterBNC Terms of Use Submit | ie. Please check the box and click Submit to continue.             |
|                                                                                                    |                                                                    |

After you click "Submit", an email will be sent to you that will include a validation link. Click the link, or paste it into your browser to validate your account. After you successfully validate your account, you can log into your account.

#### What to do if you don't receive the validation email.

Most email severs deliver this email validation, but occasionally the email will be blocked by a firewall or spam filter. If you think you should have received a validation email but did not, check your spam folder, add the address <u>bnc@smalltownpapers.com</u> to your safe senders list, or contact your IT department. You can also try using a generic email account such as gmail, Hotmail, etc.

If your validation is unsuccessful, or you do not receive the validation email, contact us through the website.

[BNC] BetterBNC email validation -- Open Call Contestant-0084955-BetterBNC Admin <br/>bnc@smalltownpapers.com> to rwagoner • Hello You have requested to become an Open Call Contestant on BetterBNC which has generated this email and requires action on your part. After clicking the validation link you will log into BetterB manage all aspects of your account. To make entries into open call contests, login then navigate to "MyContests". http://betternewspapercontest.com/open\_contestants/verify/Nzg2Mg== If you are unable to click the link, you can paste it into your browser. If you have any questions please contact BetterBNC through the website. Thank you. Need Help? Contact us through the BetterBNC website.

#### Step 2: Enter your credentials

The first time you log into your account, you are taken to the "My Credentials" page where you can provide information about your background as a journalist and related trades. You can return and update this page at any time.

The information you provide on this page is used by certain contest administrators to determine your eligibility to make entries in their contest.

All fields are optional. You can provide as much or as little information as you like.

Be sure to click "Submit" when you are done editing to save your changes.

#### Journalist -- Employment Status

Employed as Journalist

Attending College/University

Part-time Journalist

Recent Graduate

Retired

In this step, you can provide information about your background as a journalist and related trades.

You can update this information at any time.

The information you provide here is used by contest administrators to determine your eligibility to make entries in their contest(s).

All fields are optional. Provide as much information as you like. Self-employed Journalist Journalist Between Assignments Attending High School Educator

#### Trades -- Employment Status

| Employed by Media Organization (newspaper, radio, television, etc.) | Freelancer       |
|---------------------------------------------------------------------|------------------|
| Advertising                                                         | Public Relations |
| Public Information                                                  | Communications   |
| Other                                                               |                  |

#### Area of work (check all that apply)

| Print           | Reporter                                         | Writer<br>Photographer         | Editor<br>Other |
|-----------------|--------------------------------------------------|--------------------------------|-----------------|
| Broadcast TV    | Reporter<br>Photographer                         | ₩riter<br>▼News Anchor         | Editor          |
| Broadcast Radio | Reporter                                         | Writer ✓ News Anchor           | Editor          |
| Web             | <ul><li>□ Reporter</li><li>☑ Publisher</li></ul> | Writer                         | Editor<br>Other |
| Production      | Layout<br>Finishing                              | Typography<br>Mailing<br>Other | Print shop      |
| Creative        | ☑ Ad Design Other                                | Page Design                    | Veb Design      |

In the space below, you can provide additional professional information about yourself. Contest administrators review all information on this page to determine your eligibility to enter their contest.

#### Journalism Contests

Have made entries in contest

Have won awards If checked, and you use the MYWebPages feature, 'Award Winning' will be displayed with your profession, such as 'Award Winning Journalist' Other

Have judged competitions

Comments?

#### Step 3: Select a contest to enter

Open Call contestants must request to make entries in a contest before they can begin making entries. You can make up to 20 entries in a single contest before the contest admin has enabled you. However, these entries will be disabled until the contest admin approves your account.

To request to make entries in a contest, follow the steps below:

| ? Help & Support                                        | Better)BNC®                               | (f)                                   |
|---------------------------------------------------------|-------------------------------------------|---------------------------------------|
| Home Contes                                             | t Info Open Call Contestant Find Contests |                                       |
|                                                         | Manage Entries                            |                                       |
|                                                         | Weld <sup>My Account</sup>                |                                       |
|                                                         | My Credentials                            |                                       |
|                                                         | My Contests                               |                                       |
| Submit Entry                                            | My Web Pages                              | You have a total of <b>0</b> entries. |
| You don't yet have any entries. Why not submit one now? | Logout                                    | Calculate Entry Fee                   |
|                                                         |                                           |                                       |
|                                                         |                                           |                                       |
|                                                         |                                           |                                       |
|                                                         |                                           |                                       |
|                                                         |                                           |                                       |
|                                                         |                                           |                                       |
|                                                         |                                           |                                       |

Log into your Open Call account, then navigate to the "My Contests" page

# On the "My Contests" page, scroll through the "Available Contests" section to find the contest you would like to submit entries into

| Pending Contests<br>ou currently do not have any pending contests.                   | Approved Contests<br>You currently do not have any approved contests. |  |  |
|--------------------------------------------------------------------------------------|-----------------------------------------------------------------------|--|--|
| Available Contests                                                                   |                                                                       |  |  |
| elect the contest(s) you wish to enter by checking all that apply.                   |                                                                       |  |  |
| 2011-15 BetterBNC Demo Contest Open for entries 02/10/2011 Entry deadline 06/12/2016 |                                                                       |  |  |
| 2014 BetterBNC Demo Contest Open for entries 02/10/2014 Entry deadline 07/30/2016    |                                                                       |  |  |
| 2015 Media Awards (Demo Contest) Open for entries 11/28/2011 Entry deadline 03       | 03/2016                                                               |  |  |
| 2016 IHSPA Spring News (Iowa) Open for entries 02/16/2018 Entry deadline 03/07/2018  |                                                                       |  |  |
| 2016 Nevada Press Better Newspaper Contest Open for entries 03/29/2015 Entry         | deadline 03/23/2016                                                   |  |  |
| 2016 NJ-SPJ Journalism Awards for work done in 2015 Open for entries 12/28/2         | 2015 Entry deadline 03/08/2016                                        |  |  |
| _                                                                                    |                                                                       |  |  |

Once you find the contest you would like to submit your entries into, check the box next to the contest name to request to make entries in that contest

| Available Contests                                                                                        |   |
|----------------------------------------------------------------------------------------------------|---|
| Select the contest(s) you wish to enter by checking all that apply.                                       |   |
| 2011-15 BetterBNC Demo Contest Open for entries 02/10/2011 Entry deadline 06/12/2018                      | Â |
| 2014 BetterBNC Demo Contest Open for entries 02/10/2014 Entry deadline 07/30/2016                         | = |
| 2015 Media Awards (Demo Contest) Open for entries 11/28/2011 Entry deadline 03/03/2016                    |   |
| 2016 IHSPA Spring News (Iowa) Open for entries 02/16/2018 Entry deadline 03/07/2018                       |   |
| 2016 Nevada Press Better Newspaper Contest Open for entries 03/29/2016 Entry deadline 03/23/2016          |   |
| 2016 NJ-SPJ Journalism Awards for work done in 2015 Open for entries 12/28/2018 Entry deadline 03/08/2018 |   |
|                                                                                                    |   |

The page will refresh, and the contest will move from the Available Contests section, to the Pending Contests section

| Pending Contests                                                                                           | Approved Contests                                |
|----------------------------------------------------------------------------------------------------|--------------------------------------------------|
| Your request(s) to enter the following contests are pending approval:<br>You may being making entries now. | You currently do not have any approved contests. |
| 2014 BetterBNC Demo Contest     Open for entries 02/10/2014 Entry deadline 07/30/2016     Pending approval |                                                  |
| Available Contests                                                                                         |                                                  |

When you request to make entries in a contest, the system will send an email to the contest admin to notify them that you are waiting to be approved.

You can begin making entries in the contest immediately; however, your entries will be marked as "Disabled" entries until the contest admin approves you. Once the contest admin approves you, the system will send you an email notifying you that you have been approved and your entries will automatically be enabled.

#### **Step 4: Begin Making Entries**

Now that you have chosen the contest you would like to submit your entries into, you can begin making your entries. First go to the Manage Entries page in your account by putting your cursor over the "Open Call Contestant" text at the top of the page, then selecting "Manage Entries" in the menu that appears

| Home Contest Info                                                                                                    | Open Call Contestant | Find Contests                                             |
|----------------------------------------------------------------------------------------------------|----------------------|-----------------------------------------------------------|
|                                                                                                    | Manage Entries       |                                                           |
| Select the contest(s) you would like to enter. The administrator of the contest wi                                          | My Account           | ting to make entries in their contest. Upon review of the |
| information you provided, individual contest administrators will notify you when<br>differing rules, prizes and entry fees. | My Credentials       | es. Remember each contest is individualized and may have  |
|                                                                                                    | My Contests          |                                                           |
| Pending Contests                                                                                                    | My Scrapbooks        | ontests                                                   |
| Your request(s) to enter the following contests are pending approval:<br>You may being making entries now.                  | My Web Pages         | tot have any approved contests.                           |
| ☑ 2014 BetterBNC Demo Contest                                                                                               | Logout               |                                                           |
| Open for entries 02/10/2014 Entry deadline 07/30/2016 Perioding app                                                         |                      |                                                           |
| Available Contests                                                                                                    |                      | 1                                                         |
| Select the contest(s) you wish to enter by checking all that apply.                                                         |                      |                                                           |

### Click on the "Submit Entry" button on the left side of the page

| Home Contest Info Open Call Contestant Find Contests                    |                                                              |
|-------------------------------------------------------------------------|--------------------------------------------------------------|
| Welcome Jim Smith                                                       |                                                              |
| You are managing content for 2014 BetterBNC Demo Contest                |                                                              |
| Submit Entry<br>You don't yet have any entries. Why not submit one now? | You have a total of <b>0</b> entries.<br>Calculate Entry Fee |

## Fill out the entry form

| <form></form>                                                                                                    |                                                                                                    |                                                                    |                                                |                                                           |     |  |
|----------------------------------------------------------------------------------------------------|----------------------------------------------------------------------------------------------------|--------------------------------------------------------------------|------------------------------------------------|-----------------------------------------------------------|-----|--|
| <form></form>                                                                                                    | ou are managing content for 2014 BetterBNC Demo C                                                                                        | ontest                                                             |                                                |                                                           |     |  |
| <form></form>                                                                                                    | dmin notes to Open Call Contestant Admin notes to C                                                                                      | pen Call Contestant                                                |                                                |                                                           |     |  |
| har but and a lowely.<br>Exceed to the set of the low of explosion of the low of the low o | im Smith is an open call contestant                                                                                                    |                                                                    |                                                |                                                           |     |  |
| Creater Warren for interest of region of the sense of the formation of the sense of the sense of   | 'ou have a total of 0 entry.                                                                                                    |                                                                    |                                                |                                                           |     |  |
| Active star wide and edge by requerements     Division     Advectiong     Of the star star wide and edge by requerements     Of the star star wide and edge by requerements     Of the s                                                                                                    | Create New Entry                                                                                                    |                                                                    |                                                |                                                           |     |  |
| Dimin Advertising   Category with vision sequences with vision term exercises of the sequences of the sequences of the                                            | All entries subject to rules and eligibility requirements.                                                                               |                                                                    |                                                |                                                           |     |  |
| Carley of the same proper when it measures where it is in the length of the same proper that is in the length of the same proper that is in the length of the same proper that is in the length of the same proper that is in the same proper that is in the same proper that is the same proper that is in the same proper that is in the sam              | Division                                                                                                    | Advertising                                                        |                                                | -                                                         |     |  |
| <form></form>                                                                                                    | Category (When a category's entry limit has been reached, the<br>category will no longer appear in the list.)                            | 001 Best Ad Design                                                 |                                                | •                                                         |     |  |
| Where Published of Purformed. Statements   appropriate of Purformed. Statements   Prodice control of Statements   Prodice control of Statements   Prodice control o                                                                                                    |                                                                                                    | Best Ad DesignCategory Note<br>This category is for your best ad d | design work. Good luck! Link                   |                                                           |     |  |
| Induition or Tille of Entry   Plate Display Alarch Note Files   Product Alarch Note Files   Prove of A statch More Files   Product Alarch Tille of Carry   Prove of A statch More Files   Product Alarch Tille of Carry   Prove of A statch More Files   Product Alarch Tille of Carry   Prove of A statch More Files   Product Alarch Tille of Carry   Prove of A statch More Files   Product Alarch Tille of Carry   Prove of A statch More Files   Product Alarch Tille of Carry   Prove of Alarch Tille of Carry   Prove of Alarch More Files   Prove of Alarch More Files   Product Alarch More Files   Prove of Alarch More Files   Product Alarch More Files   Prove of Alarch More Files   Product Alarch More Files   Prove of Alarch More Files   Product Alarch More Files   Product Alarch More Files Product Alarch More Files Product Alarch More Files Product Alarch More Files Product Alarch More Files Product Alarch More Files Product Alarch Mor                                                                                                    | Where Published or Performed (Select media<br>arganization where published or performed.)                                                | Other(enter manually)                                              |                                                | •                                                         |     |  |
| Hardline or Title of Entry   Clock Labels Lukes Naced Height?   Bordlink to this Entry   Browne in Astronome makeness attendent you content rules   Browne in Astronome makeness attendent you content rules   Browne in Astronome makeness attendent you content rules   Browne in Astronome makeness attendent you content rules   Browne in Astronome makeness attendent you content rules   Browne in Astronome makeness attendent you content rules   Browne in Astronome Makeness attendent you content rules   Browne in Astronome Makeness attendent you content rules   Browne in Astronome Makeness attendent statendent attendent attendent rules   Browne in Astronome Makeness   Browne in Astronome Makeness   Browne in Astronome Makeness   Browne in Astronome Makeness   Browne in Astronome Makeness   Browne in Astronome Makeness   Browne in Astronome Interpreter Makeness   Browne in Astronome Interpreter Makeness   Browne in Astronome Interpreter Makeness   Browne in Astronome Interpreter Makeness   Browne in Astronome Interpreter Makeness   Browne in Astronome Interpreter Makeness   Browne in Interpreter Makeness   Browne in Interpreter Makeness   Browne in Interpreter Makeness   Browne in Interpreter Makeness   Browne in Interpreter Makeness   Browne in Interpreter Makeness   Browne in Interpreter Makeness   Browne in Interpreter Makeness   Browne in Interpreter Makeness   Browne in Interpreter Makeness   Browne in In                                                                                                    | If media organization is not listed, enter the name here.                                                                                |                                                                    |                                                |                                                           |     |  |
| Hadine or filt of Enty                                                                                                    |                                                                                                    |                                                                    |                                                |                                                           |     |  |
| Upload Attachments & Links, Need Help?   Cef Red () to Attach the the IVIP The vance of attach the the IVIP The vance of attach the destanced by our context rules: Understand attach More Files The vance of attach More Files The vance of attach More Files The vance of attach More Files The vance of attach More Files The vance of attach More Files The vance of attach More Files The vance of attach More Files The vance of attach More Files The vance of attach More Files The vance of attach More Files The vance of attach More Files Paste URL/Link here Paste URL/Link here <                                                                                                    | Headline or Title of Entry                                                                                                    |                                                                    |                                                |                                                           |     |  |
| Upload Natachments & Links Need Hielp?     Gef Rigd to Attach to tho Km?   Proveme dif Attach to this CHY   Proveme dif Attach More Files   Proveme dif Attach More Files   Proveme diff. Christments attach More Files   Proveme diff. Attach More Files   Proveme diff. Christments attach diff. Christments attach diff. Status attach More Files   Proveme diff. Christments attach More Files   Proveme diff. Christments attach More Files Proveme diff. Christments attach More Files Proveme diff. Christments attach More Files Provements Christments attach More Files Provements attach More Files Provements attach More Files Pro                                                                                                    |                                                                                                    |                                                                    |                                                |                                                           |     |  |
| Get Regulation Public Authous this refers to an enclose the statement of your context rules   Brownee if A statuch Mone Files Red View   Brownee if A statuch Mone Files Wat's this?   Brownee if A statuch Mone Files Wat's this?   Brownee if A statuch Mone Files Wat's this?   Brownee if A statuch Mone Files Wat's this?   Brownee if A statuch Mone Files Wat's this?   Brownee if A statuch Mone Files Paste URL/Link here   Paste URL/Link here Paste URL/Link here    Enter Comments Inere                                                                                                    | Upload Attachments & Links Need Help                                                                                                    | 2                                                                  |                                                |                                                           |     |  |
| Browse B Attach More Files   Breat/New Browse B Attach More Files   Browse B Attach More Files   Convent By Caraphonols   Bott URL / Link here   Paste URL /Link here   Paste URL /Link here Paste URL /Link here Paste URL /Link here<                                                                                                    | Get File(s) to Attach to this Entry<br>The number of file attachments allowed is determined by your co                                   | ntest rules.                                                       |                                                | Publish large PDF files.<br>Third party vendors offers va | ry. |  |
| Browse & Attach More Files                                                                                                    | Browse No file selected.                                                                                                    |                                                                    |                                                | RealView                                                  |     |  |
| What's this?   Concerning of Capabooks   Both and RAL Ands have nacebooks More lands   Catalog of Capabooks   Catalog of Capabooks     Paste URL/Link here   Paste URL/Link here Paste URL/Link here Paste URL/Link here Paste URL/Lin                                                                                                    | Browse & Attach More Files                                                                                                    |                                                                    |                                                | Yudu                                                      |     |  |
| Converse my Scraphooks                                                                                                    |                                                                                                    |                                                                    |                                                | What's this?                                              |     |  |
| Paste URL/Link here                                                                                                    | Uplead files and URL/Links from scrapbooks More info<br>Get Links to Attach to this Entry The number of URL<br>Paste URL/Link here Paste | Unk attachments allowed is determined                              | d by your contest rules.<br>Paste URL/Link hei | re                                                        |     |  |
| Paste URD/Link here                                                                                                    |                                                                                                    |                                                                    |                                                |                                                           |     |  |
| Comments, Credits & Other Info                                                                                                    | Paste URL/Link here Paste                                                                                                    | URL/Link here                                                      |                                                |                                                           |     |  |
| Enter the number of pages this entry was printed on.                                                                                                    | Comments, Credits & Other Info                                                                                                    |                                                                    |                                                |                                                           |     |  |
| Choose                                                                                                    | Enter the number of pages this entry was printed                                                                                         | on.                                                                |                                                |                                                           |     |  |
| Enter Comments here                                                                                                    | Choose 👻                                                                                                    |                                                                    |                                                |                                                           |     |  |
| Who should be credited for this entry? Enter the names of up to 3 people.   Note if more than 3 people, please enter Starts   First Name   Last Name   First Name   Last Name   First Name   Last Name    Submit: Entry  techments are upleaded when you click "Submit Entry:                                                                                                    | Enter Comments here                                                                                                    |                                                                    |                                                |                                                           |     |  |
| Who should be credited for this entry? Enter the names of up to 3 people.     Note: If more than 3 people, plaase enter Staff:     First Name     Last Name     First Name     Last Name     First Name     Last Name     Submit: Entry:        tackments are upleaded when you click "Submit Entry:                                                                                                    |                                                                                                    |                                                                    |                                                |                                                           |     |  |
| Note: If more than 3 people, plasse enter Staff:  First Name Last Name Last Name First Name Last Name Last   | Who should be credited for this entry? Enter the r                                                                                       | ames of up to 3 people.                                            |                                                |                                                           |     |  |
| First Name Last Name First Name Last Name Submit Entry                                                                                                    | Note: If more than 3 people, please enter Staff.<br>First Name                                                                           | Last Name                                                          |                                                |                                                           |     |  |
| First Name Last Name Last Name Submit: Entry                                                                                                    |                                                                                                    |                                                                    |                                                |                                                           |     |  |
|                                                                                                    | First Name                                                                                                    | Last Name                                                          |                                                |                                                           |     |  |
| First Name Last Name Submit. Entry Itechments are upleaded when you click "Submit Entry:                                                                                                    |                                                                                                    |                                                                    |                                                |                                                           |     |  |
| Submit: Entry tachments are uptraded when you cack "Submit Entry":                                                                                                    | First Name                                                                                                    | Last Name                                                          |                                                |                                                           |     |  |
| Submit. Entry<br>tachments are uploaded when you click "Submit Entry".                                                                                                    |                                                                                                    |                                                                    |                                                |                                                           |     |  |
| Submit. Entry acchments are uploaded when you click "Submit Entry".                                                                                                    |                                                                                                    |                                                                    |                                                |                                                           |     |  |
| tachments are uploaded when you click "Submit Entry".                                                                                                    | Submit Entry                                                                                                    |                                                                    |                                                |                                                           |     |  |
|                                                                                                    | tachments are uploaded when you click "Submit Entry".                                                                                    |                                                                    |                                                |                                                           |     |  |

#### **Step 5: Manage Entries**

After you submit your entries, you can manage your entries and make changes to them up until the contest deadline. To do this, please follow the steps below:

Log into your account and navigate to the "Manage Entries" page

| Home Contest Info                                                                                                    | Open Call Contestant | Find Contests                                             |
|----------------------------------------------------------------------------------------------------|----------------------|-----------------------------------------------------------|
|                                                                                                    | Manage Entries       |                                                           |
| Select the contest(s) you would like to enter. The administrator of the contest wi                                          | My Account           | ting to make entries in their contest. Upon review of the |
| information you provided, individual contest administrators will notify you when<br>differing rules, prizes and entry fees. | My Credentials       | 25. Remember each contest is individualized and may have  |
|                                                                                                    | My Contests          |                                                           |
| Pending Contests                                                                                                    | My Scrapbooks        | ontests                                                   |
| Your request(s) to enter the following contests are pending approval:<br>You may being making entries now.                  | My Web Pages         | tot have any approved contests.                           |
| 2014 BetterBNC Demo Contest     Com for entities 02/00/2014 Entry deadline 02/00/2018     Pending app                       | Logout               |                                                           |
|                                                                                                    |                      |                                                           |
| Available Contests                                                                                                    |                      | 1                                                         |
| Select the contest(s) you wish to enter by checking all that apply.                                                         |                      |                                                           |

Once an entry has been created, you cannot change the Division or the Category that the entry is in.

Once an entry has been accepted by the contest administrator, you can no longer edit or delete the entry, however, you can disable the entry.

You can test any links or files that you uploaded by clicking on the icons in the "Files/URLs" column

| Calculate Entry Fee<br>Logout |                                                |            |            |                     |                                    |
|-------------------------------|------------------------------------------------|------------|------------|---------------------|------------------------------------|
|                               | 2015 Media Awards (Demo                        | o Contest) |            |                     |                                    |
| Entries                       |                                                |            |            |                     |                                    |
| Category                      | Title                                          | Pages      | Files/URLs | Created             | Actions                            |
| BBN Best Breaking News        | Test Entry Made by BetterBNC Tech Support Team | 1          | B 🖪 Ø Ø    | 2016-02-02 15:01:22 | Label<br>Edit<br>Disable<br>Delete |
|                               |                                                |            |            |                     |                                    |

Click "Edit" on any entry to make change to the entry, including changing the sequence of the entry attachments.

If you don't want an entry to be entered, click the "Disable" button. If you would like to permanently remove an entry from your account, click the "Delete" button

| Contest         Category       Created       Actions         BBN Best Breaking News       Test Entry Made by Better BNC Tech Support Team       1       È & I       Created       Actions         BBN Best Breaking News       Test Entry Made by Better BNC Tech Support Team       1       È È & I       Created       Label       Edit         Disable       Disable       Deleter       Deleter       Deleter       Deleter | Logout   |                        |            |            |         |         |
|----------------------------------------------------------------------------------------------------|----------|------------------------|------------|------------|---------|---------|
| Category       Title       Pages       Files/URLs       Created       Actions         BBN Best Breaking News       Test Entry Made by Better BNC Tech Support Team       1       1       2016-02-02 15:01:22       Label<br>Edit<br>Disable<br>Deleter                                                                                                    |          | 2015 Media Awards (Dem | o Contest) |            |         |         |
| CategoryTitlePagesFiles/URLsCreatedActionsBBN Best Breaking NewsTest Entry Made by BetterBNC Tech Support Team12016-02-02 15:01:22Label<br>Edit<br>Disable<br>Delete                                                                                                    | Entries  |                        | 12. 10     |            | 27      |         |
| BBN Best Breaking News     Test Entry Made by Better BNC Tech Support Team     1     1     2016-02-02 15:01:22     Label Edit Disable Delete                                                                                                    |          |                        |            |            |         |         |
|                                                                                                    | Category | Title                  | Pages      | Files/URLs | Created | Actions |

#### **Step 6: Contestant Payment Process**

Contests can choose to accept payments for their entries by check or by card (credit or debit). Your contest's choice dictates how you can pay. The steps below will take you through all available options.

#### Step 6a: Navigate to the Calculate Entry Fees page

Regardless of your payment method, this is the first step you will take:

- Log into your account.
- Navigate to the "Manage Entries" page using the "My Contest" menu at the top of the page

## • Click on "Calculate Entry Fee

| Welcome to the BN                        | С                                  | The Lake Wash                                        | ington Tin | nes is a member of circ | culation Circ Group 1 (We      | ekly Under<br>20,000).                        |
|------------------------------------------|------------------------------------|------------------------------------------------------|------------|-------------------------|--------------------------------|-----------------------------------------------|
| - My Account                             |                                    |                                                      |            |                         | You have a total o             | f 2 entries.                                  |
| - Submit Entry                           |                                    |                                                      |            |                         | Calculate                      | Entry Fee                                     |
| - Logout                                 |                                    |                                                      |            |                         |                                |                                               |
| <b></b>                                  |                                    | 2015 Media Awards (Demo Conte                        | est)       |                         |                                |                                               |
| Entries                                  |                                    |                                                      |            |                         |                                |                                               |
| Entrant                                  | Category                           | Title                                                | Pages      | Files/URLs              | Created                        | Actions                                       |
| Entrant<br>Entrant<br>Contestant Manager | Category<br>BBN Best Breaking News | Trtle Test Entry Made by BetterBNC Tech Support Team | Pages<br>1 | Files/URLs              | Created<br>2016-02-03 17:36:51 | Actions<br>Label<br>Edit<br>Disable<br>Delete |

## You will see a page similar to this

| in fee calco                 | ulation.                                                                      | - uote<br>* Whe<br>to acc                                                                                                    | n done, print a copy f<br>rss this page.                                                                                                    | for your records. After the entry de                                                                                                    | adline, you will not be ab |
|------------------------------|-------------------------------------------------------------------------------|----------------------------------------------------------------------------------------------------|----------------------------------------------------------------------------------------------------|----------------------------------------------------------------------------------------------------|----------------------------|
| screen instr<br>ctions, cont | ructions to ensure proper handling o<br>tact your contest administrator.      | f your entry fees. All financial transactions are dire                                                                                                    | ctly with the s                                                                                                    | anctioning organization,                                                                                                    | not BetterBNC. Fo          |
| Division                     | Category                                                                      | Title                                                                                                    | Entry Fee                                                                                                    | Select Entries to Pay<br>Select All                                                                                                    | Payment Status             |
| General                      | BBN Best Breaking News                                                        | Test Entry Made by BetterBNC Tech Support Team                                                                                                    | \$1.00                                                                                                    | 6                                                                                                    | Not received               |
| General                      | BBN Best Breaking News                                                        | The Big Debate!                                                                                                    | \$1.00                                                                                                    |                                                                                                    | Not received               |
|                              |                                                                               | General subtotal                                                                                                    | \$2.00                                                                                                    |                                                                                                    |                            |
|                              |                                                                               | Total Entry Fee Due                                                                                                    | \$2.00                                                                                                    | ABOUT SSL CER                                                                                                    | TIFICATE S                 |
|                              |                                                                               | Base Contest Fee                                                                                                    | \$0.00                                                                                                    |                                                                                                    |                            |
|                              |                                                                               | Total Entry Fee Paid                                                                                                    | \$0.00                                                                                                    |                                                                                                    |                            |
|                              |                                                                               | Total Outstanding Entry Fee                                                                                                    | \$2.00                                                                                                    |                                                                                                    |                            |
|                              | Click here to pay for your entries.                                           |                                                                                                    |                                                                                                    |                                                                                                    |                            |
|                              |                                                                               | Payment Amount 0                                                                                                    | Pay By C<br>Mailed-in                                                                                                    | heck<br>a only                                                                                                    | Pay Now<br>With Card       |
|                              |                                                                               |                                                                                                    |                                                                                                    |                                                                                                    |                            |
| sactions/F                   | Receipts History                                                              |                                                                                                    |                                                                                                    |                                                                                                    |                            |
|                              | in fee calco<br>creen insti-<br>ctions, con<br>Division<br>General<br>General | in fee calculation.  Screen instructions to ensure proper handling of citions, contact your contest administrator.  Division General BBN Best Breaking News General BBN Best Breaking News General Click here to pay for your entries.  Click here to pay for your entries. | in fee calculation.          in fee calculation.       based         creeen instructions to ensure proper handling of your entry fees. All financial transactions are directions, contact your contest administrator.       Title         Division       Category       Title         General       BBN Best Breaking News       Test Entry Made by BetterBNC Tech Support Team         General       BBN Best Breaking News       The Big Debate!         General       BBN Best Breaking News       General subtotal         General       BBN Best Breaking News       Total Entry Fee Due         Base Contest Fee       Base Contest Fee       General         Click here to pay for your entries.       Click here to pay for your entries.       Payment Amount o | in fee calculation.          in fee calculation.       to access this page.         iscreen instructions to ensure proper handling of your entry fees. All financial transactions are directly with the sctions, contact your contest administrator.       Entry Fee         Division       Category       Title       Entry Fee         General       BBN Best Breaking News       Test Entry Made by BetterBNC Tech Support Team       \$1.00         General       BBN Best Breaking News       The Big Debate!       \$1.00         General       BBN Best Breaking News       General subtotal       \$2.00         General       BBN Best Breaking News       Total Entry Fee Due       \$2.00         General       General subtotal       \$2.00       \$2.00         General       General subtotal       \$2.00       \$2.00         General       General subtotal       \$2.00       \$2.00         General       General subtotal       \$2.00       \$2.00         General       General subtotal       \$0.00       \$2.00         General       General subtotal       \$0.00       \$2.00         General       General Subtotal       \$0.00       \$0.00         General       General Subtotal       \$2.00       \$0.00         General       General Subotal       \$2.00       \$0.00 | in fee calculation.        |

### Step 6b: Choose a payment method

Choose a payment method based on the payment method(s) your contest accepts.

- Pay by mailed-in check
- Pay by credit or debit card (Page 23 below)
- Pay through your existing PayPal account (Page 25 below)

### How to Pay by mailed-in Check

- Select the check boxes for the entries you want to pay.
- Click on the "Pay By Check" button

| Entrant            | Division | Category                            | Title                                          | Entry Fee             | Select Entries to Pay<br>Select All | Payment Status       |
|--------------------|----------|-------------------------------------|------------------------------------------------|-----------------------|-------------------------------------|----------------------|
| Contestant Manager | General  | BBN Best Breaking News              | Test Entry Made by BetterBNC Tech Support Team | \$1.00                |                                     | Not received         |
| Contestant Manager | General  | BBN Best Breaking News              | The Big Debate!                                | \$1.00                |                                     | Not received         |
|                    |          |                                     | General subtotal                               | \$2.00                |                                     |                      |
|                    |          |                                     | Total Entry Fee Due                            | \$2.00                | 2016-02-<br>ABOUT SSL CER           | 03<br>TIFICATES      |
|                    |          |                                     | Base Contest Fee                               | \$0.00                |                                     |                      |
|                    |          |                                     | Total Entry Fee Paid                           | \$0.00                |                                     |                      |
|                    |          |                                     | Total Outstanding Entry Fee                    | \$2.00                |                                     |                      |
|                    |          | Click here to pay for your entries. |                                                |                       |                                     |                      |
|                    |          |                                     | -                                              |                       | _                                   |                      |
|                    |          |                                     | Payment Amount 2.00                            | Pay By C<br>Mailed-in | heck<br>only                        | Pay Now<br>With Card |
|                    |          |                                     |                                                |                       |                                     |                      |

| Check Num | ber 123456 | Note to contestant: Checks must be mailed in.<br>You cannot pay via online check. |
|-----------|------------|-----------------------------------------------------------------------------------|
| Amount    | \$2.00     |                                                                                   |
|           |            | Mail checks to:                                                                   |
|           | Save       | BetteBNC                                                                          |
|           |            | 111 Main St.                                                                      |
|           |            | Shelton, WA 98584                                                                 |
|           |            |                                                                                   |
|           |            |                                                                                   |
|           |            |                                                                                   |

#### Enter the check number for the transaction

You'll see a screen similar to this, where you can see which entries have been paid and the status of the payment

| Childhit           | Division | Category               | Title                                                                                          | Entry Fee                            | Select Entries to Pay<br>Select All | Payment Statu    |
|--------------------|----------|------------------------|------------------------------------------------------------------------------------------------|--------------------------------------|-------------------------------------|------------------|
| Contestant Manager | General  | BBN Best Breaking News | Test Entry Made by BetterBNC Tech Support Team                                                 | \$1.00 PAID CH                       |                                     | Not Confirmed    |
| Contestant Manager | General  | BBN Best Breaking News | The Big Debate!                                                                                | \$1.00 PAID CH                       |                                     | Not Confirmed    |
|                    |          |                        | General subtotal                                                                               | \$2.00                               |                                     |                  |
|                    |          |                        |                                                                                                |                                      | by                                  | Q                |
|                    |          |                        | Total Entry Fee Due                                                                            | \$2.00                               | 2016-02-<br>ABOUT SSL CER           | 03<br>TIFICATE S |
|                    |          |                        | Total Entry Fee Due<br>Base Contest Fee                                                        | \$2.00<br>\$0.00                     | 2016-02-<br>ABOUT SSL CER           | 03<br>TIFFICATES |
|                    |          |                        | Total Entry Fee Due<br>Base Contest Fee<br>Total Entry Fee Paid                                | \$2.00<br>\$0.00<br>\$2.00           | 2016-02-<br>ABOUT SSL CER           | 03<br>TIFICATE S |
|                    |          |                        | Total Entry Fee Due<br>Base Contest Fee<br>Total Entry Fee Paid<br>Total Outstanding Entry Fee | \$2.00<br>\$0.00<br>\$2.00<br>\$0.00 | 2016-02-<br>ABOUT SSL CER           | 03<br>TIFICATES  |

After your contest admin receives your check and marks the entries as "Paid," the payment status will change to "Confirmed," as shown here

| Critrant           | Division | Category               | Title                                                                                          | Entry Fee                            | Select Entries to Pay<br>Select All | Payment Status    |
|--------------------|----------|------------------------|------------------------------------------------------------------------------------------------|--------------------------------------|-------------------------------------|-------------------|
| Contestant Manager | General  | BBN Best Breaking News | Test Entry Made by BetterBNC Tech Support Team                                                 | \$1.00 PAID CH                       |                                     | Confirmed         |
| Contestant Manager | General  | BBN Best Breaking News | The Big Debate!                                                                                | \$1.00 PAID CH                       |                                     | Confirmed         |
|                    |          |                        | General subtotal                                                                               | \$2.00                               |                                     |                   |
|                    |          |                        |                                                                                                |                                      |                                     |                   |
|                    |          |                        | Total Entry Fee Due                                                                            | \$2.00                               | ABOUT SSL CER                       | 03<br>TIFICATES   |
|                    |          |                        | Total Entry Fee Due<br>Base Contest Fee                                                        | \$2.00<br>\$0.00                     | 2016-02-<br>ABOUT SSL CER           | 03<br>ITTFICATE S |
|                    |          |                        | Total Entry Fee Due<br>Base Contest Fee<br>Total Entry Fee Paid                                | \$2.00<br>\$0.00<br>\$2.00           | 2016-02-<br>ABOUT SSL CER           | 03<br>HTHFICATES  |
|                    |          |                        | Total Entry Fee Due<br>Base Contest Fee<br>Total Entry Fee Paid<br>Total Outstanding Entry Fee | \$2.00<br>\$0.00<br>\$2.00<br>\$0.00 | ABOUT SSL CER                       | 03<br>ITIFICATES  |

### How to Pay with a Credit or Debit Card

- Complete Step 1 above (page 1).
- On the Entry Fee Calculation page, click the "Pay by Card" button.

#### You will see a screen similar to this

| Entrant            | Division | Category                            | Title                                                                                                    | Entry Fee             | Select Entries to Pay<br>Select All               | Payment Status          |
|--------------------|----------|-------------------------------------|----------------------------------------------------------------------------------------------------|-----------------------|---------------------------------------------------|-------------------------|
| Contestant Manager | General  | BBN Best Breaking News              | Test Entry Made by BetterBNC Tech Support Team                                                                                                    | \$1.00                |                                                   | Not received            |
| Contestant Manager | General  | BBN Best Breaking News              | The Big Debate!                                                                                                    | \$1.00                |                                                   | Not received            |
|                    |          |                                     | General subtotal                                                                                                    | \$2.00                |                                                   |                         |
|                    |          |                                     |                                                                                                    |                       | Secur<br>by<br>Othaw<br>2016-02-<br>ABOUT SSL CER | ed<br>03<br>ITHFICATE S |
|                    |          |                                     | Total Entry Fee Due                                                                                                    | \$2.00                |                                                   |                         |
|                    |          |                                     | Base Contest Fee                                                                                                    | \$0.00                |                                                   |                         |
|                    |          |                                     | Total Entry Fee Paid                                                                                                    | \$0.00                |                                                   |                         |
|                    |          |                                     | Total Outstanding Entry Fee                                                                                                    | \$2.00                |                                                   |                         |
|                    |          | Click here to pay for your entries. |                                                                                                    |                       |                                                   |                         |
|                    |          |                                     |                                                                                                    |                       |                                                   |                         |
|                    |          |                                     | Payment Amount 2.00                                                                                                    | Pay By C<br>Mailed-in | heck<br>only                                      | Pay Now<br>With Card    |
|                    |          |                                     | Pay with PayPal - The faster, safer way to pay Pay now Pay now Pay now Pay later Pay later Pay later No Payments + No Interest if paid in full in 6 months on purchases of \$99+ Boyer to endit approval. See Jerms Pay with credit or debit card Card number Expiration date |                       |                                                   |                         |

In the section labeled "Pay with credit or debit card":

- Enter your card number and the expiration date in the fields. •
- Click "Pay Now •

|                      | No Payments + No Interest<br>if paid in full in 6 months on<br>purchases of \$99+<br>Subject to credit approval. <u>See terms</u> |
|----------------------|----------------------------------------------------------------------------------------------------|
| Pay with credit or d | ebit card                                                                                                    |
| Card number          | 1234567891234567                                                                                                    |
| Expiration date      | DISCUTOR         VISA         Material           mm         yy         01         / 15                                            |
|                      | Pay Now                                                                                                    |

#### You will see a message confirming your payment was made

#### You have successfully paid \$2.00

You are managing content for 2015 Media Awards (Demo Contest)

The Lake Washington Times Circulation Group Circ Group 1 (Weekly

Under 20,000).

As of 02/03/2016 7:07 pm

Disabled entries are not in fee calculation.

Carefully follow the on screen instructions to ensure proper handling of your entry fees. All financial transactions are directly with the sanctioning organization, not BetterBNC. For help with PayPal transactions, contact your contest administrator. A Print

How to pay

How to pay: " Use the check boxes to select the entries you want to pay " Click the "Pay By Card" button to pay using a credit card, debit card or via PayPal. " Click the "Pay by Check" button if sending payment by mail. " When done, print a copy for your records. After the entry deadline, you will not be able to access this page.

| Entrant            | Division | Category               | Title                                          | Entry Fee      | Select Entries to Pay<br>Select All | Payment Statu:   |
|--------------------|----------|------------------------|------------------------------------------------|----------------|-------------------------------------|------------------|
| Contestant Manager | General  | BBN Best Breaking News | Test Entry Made by BetterBNC Tech Support Team | \$1.00 PAID PP |                                     | Confirmed        |
| Contestant Manager | General  | BBN Best Breaking News | The Big Debate!                                | \$1.00 PAID PP |                                     | Confirmed        |
|                    |          |                        | General subtotal                               | \$2.00         |                                     |                  |
|                    |          |                        |                                                |                | 2016-02-<br>ABOUT SSL CER           | 03<br>RTIFICATES |
|                    |          |                        | Total Entry Fee Due                            | \$2.00         |                                     |                  |
|                    |          |                        | Base Contest Fee                               | \$0.00         |                                     |                  |
|                    |          |                        | Total Entry Fee Paid                           | \$2.00         |                                     |                  |

### How to Pay with a Your Existing PayPal Account

To pay with your existing PayPal account, in the section labeled "Pay with PayPal:

Click on the "Checkout with PayPal" button

| > Pay with PayPal - The | e faster, safer way to pay                                                                                                    |        |
|-------------------------|----------------------------------------------------------------------------------------------------|--------|
| Pay now                 | CHECK OUT PayPal                                                                                                    | $\geq$ |
| Pay later               | CHECK OUT BillMeLater                                                                                                    |        |
|                         | No Payments + No Interest<br>if paid in full in 6 months on<br>purchases of \$99+<br>Subject to credit approval. <u>See terms</u> |        |

You will then be taken to the PayPal site.

#### Log into your PayPal account

| Better Newspaper Contest                                                                                                    |                                                                                                    |  |  |
|----------------------------------------------------------------------------------------------------|----------------------------------------------------------------------------------------------------|--|--|
| PayPal 👾 \$1.00 USD                                                                                                    |                                                                                                    |  |  |
| Pay with PayPal English ~                                                                                                    | PayPal                                                                                                    |  |  |
| Password           Stay logged in for faster checkout ?           For your security, we'll always ask you to log in to update your PayPal personal or financial info. | New. Faster. Easier.<br>Welcome to the new PayPal checkout!<br>The security you rely on – now even faster.<br>It's everything checkout should be. |  |  |
| Log In                                                                                                    |                                                                                                    |  |  |
| Forgot your email or password?                                                                                                    |                                                                                                    |  |  |
| Create an Account                                                                                                    |                                                                                                    |  |  |
| Cancel and return to Better Newspaper Contest                                                                                                    | Policies Terms Privacy Feedback © 1999-2016 🔒                                                                                                    |  |  |

Review your order summary and account information, then click "Pay Now"

| Better Newspaper Contest                      | t              |                                                 |
|-----------------------------------------------|----------------|-------------------------------------------------|
| PayPal                                        | ₩ \$1.00 USD   |                                                 |
| Welcome back, Cody!                           |                |                                                 |
| Ship to                                       | Change >       |                                                 |
| Cody France                                   |                | Day Dallia the safer easier                     |
|                                               |                | way to pay                                      |
|                                               |                | No matter where you shop, we keep your          |
| Pay with                                      | Change >       | financial information secure.                   |
| TM/Debit card                                 | \$1.00<br>USD  |                                                 |
| View PayPal Policies and your payment m       | nethod rights. |                                                 |
| Pay Now                                       |                |                                                 |
| Cancel and return to Better Newspaper Contest |                | Policies Terms Privacy Feedback © 1999 - 2016 🛱 |

You will be taken back to BetterBNC, where you will see a message confirming your payment has been made

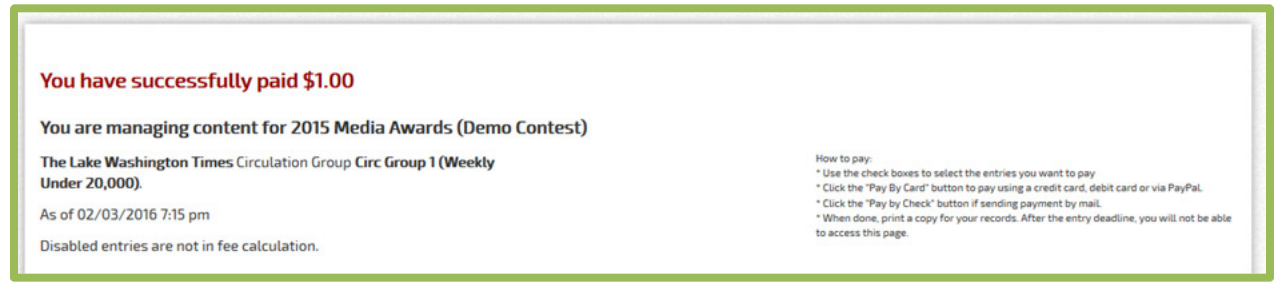

If you complete a PayPal transaction but it doesn't show as "paid" in BetterBNC, before cancelling the order, contact your contest administrator. Your contest administrator can manually post your payment.

#### **Step 6c: View Transaction History**

Once you have made a payment via mailed-in check, credit or debit card, or PayPal account, you will be able to see your transaction history on the Calculate Entry Fee page.

To view your Transaction History, click on "Calculate Entry Fee" on the Manage Entries page. Scroll to the bottom of the page to see the Transaction History section

|      |                                     | Total Outstanding Entry | / Fee   | \$0.00 |                              |
|------|-------------------------------------|-------------------------|---------|--------|------------------------------|
|      | Click here to pay for your entries. |                         |         |        |                              |
|      |                                     |                         |         |        |                              |
| Tran | sactions/Receipts History           |                         |         |        |                              |
|      | Transactions II                     | )                       | Status  | Amount | Action                       |
|      | Transaction# Check 123456           | /2016-02-03             | Success | \$2.00 | View/Print<br>Create Invoice |
|      |                                     |                         |         |        |                              |
|      | Transaction# 9KH376829N7502009(Cr   | redit/Debit)2016-02-04  | Success | \$2.00 | View/Print                   |

You can view or print a receipt for a transaction by clicking "View/Print" in the "Actions" column.

# If you need help

Contact the Contest Administrator for help with:

- Resending your validation email
- Username
- Password
- Contest Rules
- What you should enter

Contact BetterBNC using the "Help & Support" button in the top left corner of every page on BetterBNC for help with:

- Technical assistance
- Reporting website errors

| PHelp & Support Ester BNC®                                                                                                    |                                    |                                                      |            |            |                                |                                     |  |
|----------------------------------------------------------------------------------------------------|------------------------------------|------------------------------------------------------|------------|------------|--------------------------------|-------------------------------------|--|
| Home My Contest Contest Info Judges Login Find Contests                                                                                                    |                                    |                                                      |            |            |                                |                                     |  |
| Welcome to the BNC     The Lake Washington Times is a member of circulation Circ Group 1 (Weekly Under 20,000).       - My Account     You have a total of 3 entries.       - Submit Entry     Calculate Entry Fee |                                    |                                                      |            |            |                                |                                     |  |
| 2015 Media Awards (Demo Contest)                                                                                                    |                                    |                                                      |            |            |                                |                                     |  |
| Entries                                                                                                    |                                    |                                                      |            |            |                                |                                     |  |
| Entrant<br>Contestant Manager                                                                                                    | Category<br>BBN Best Breaking News | Title Test Entry Made by BetterBNC Tech Support Team | Pages<br>1 | Files/URLs | Created<br>2016-02-03 17:36:51 | Actions<br>Label<br>Edit<br>Disable |  |